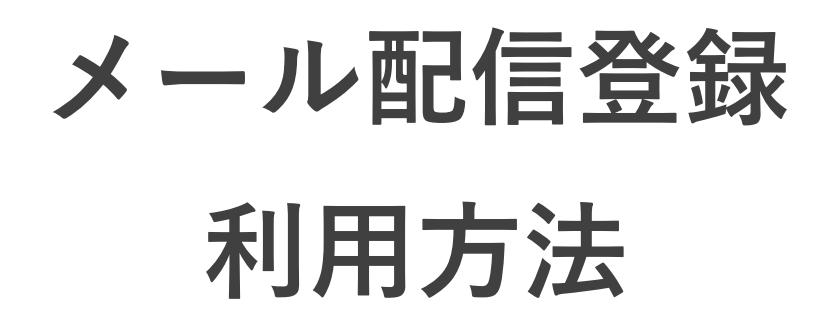

目次

| 新規登録     | • • • | 2~4       |
|----------|-------|-----------|
| 変更・解除    | • • • | $5\sim 8$ |
| パスワード再発行 | • • • | 9~13      |

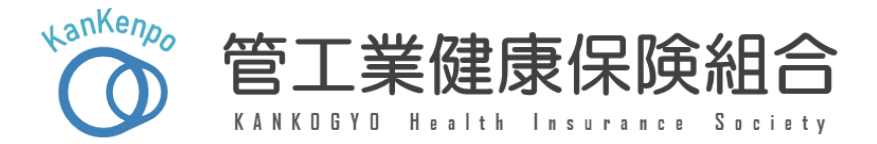

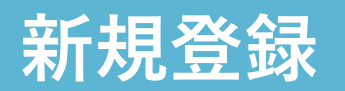

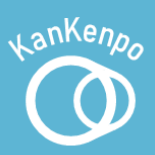

①登録情報を入力する。

#### ②【入力内容を確認】を押す。

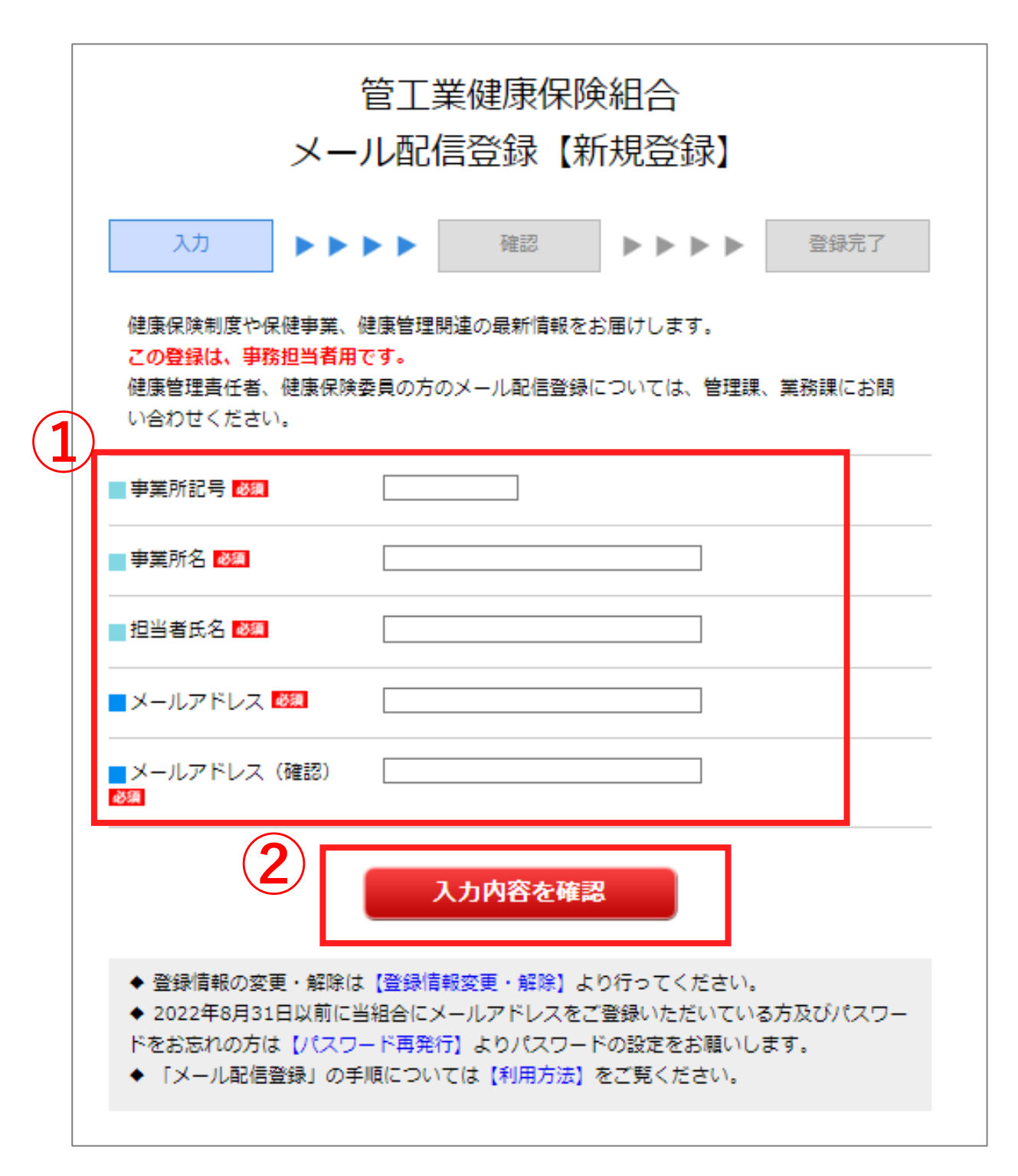

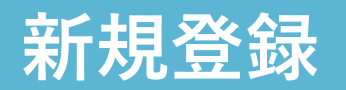

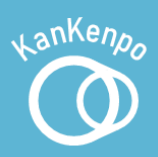

## ③ 入力内容に誤りがないか確認し、誤りがなければ【登録する】を押す。

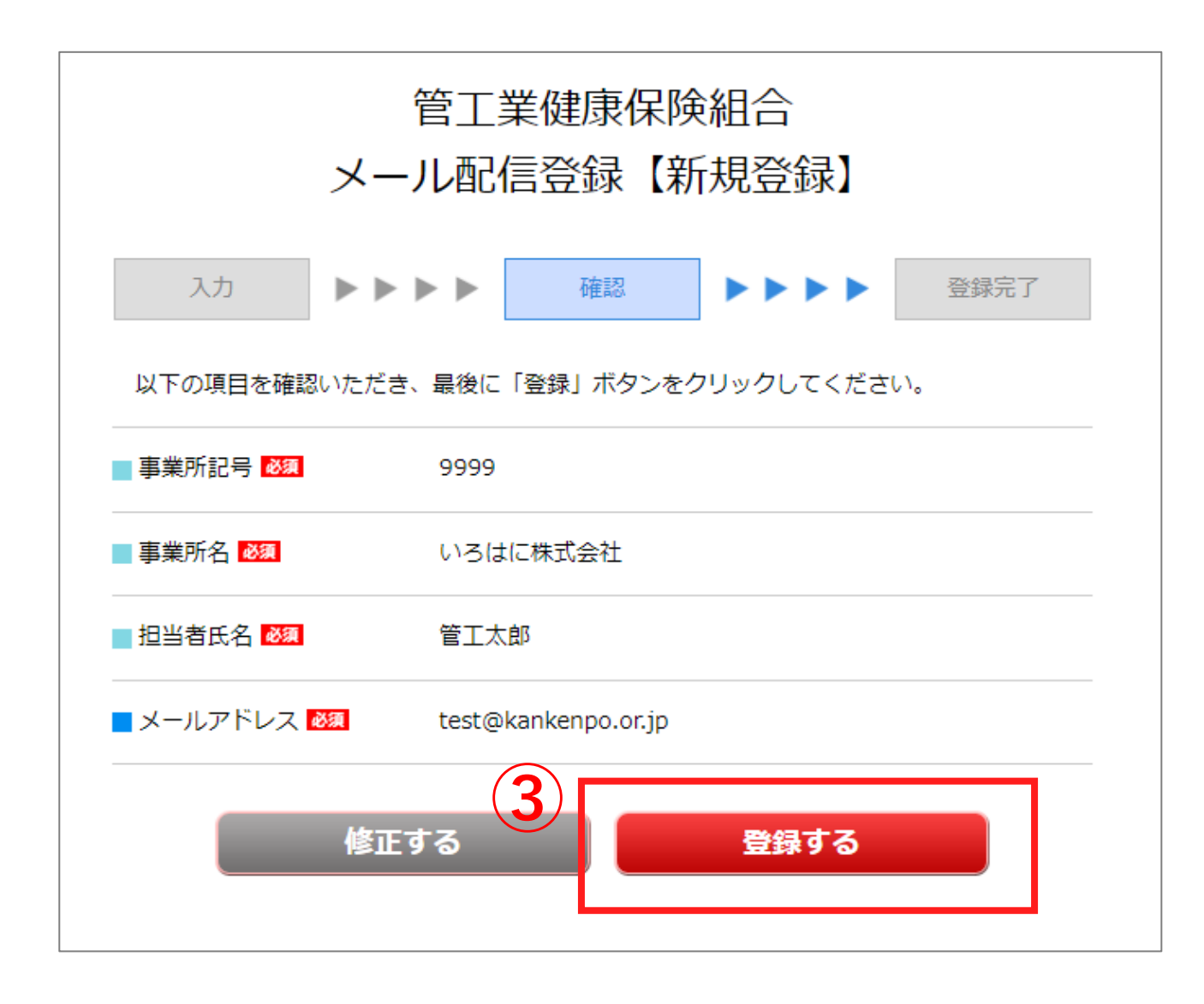

### 新規登録

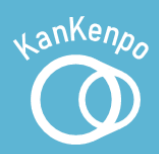

#### ④ 登録が完了すると、【登録完了】のメールが 届きます。 今後使用するパスワードが記載さ れていますので、 メールを保管してください。

Subject: メール配信登録【登録完了】

※このメールは自動で送信しています。

メール配信登録のご登録ありがとうございます。 ログインに必要な初期パスワードは以下のとおりです。 パスワード:Dhh08jno

登録情報の変更をご希望の場合は、下記URLより設定をお願いします。 https://fofa.jp/kkhis/I.p/109

管工業健康保険組合 https://www.kankenpo.or.jp

 

 Subject: メール配信登録【登録重複】
 登録済のアドレスは 登録できません

 ※このメールは自動で送信しています。

 ご入力いただいたアドレスは既にご登録済です。 アドレス: test@kankenpo.or.jp

 登録情報の変更をご希望の場合は、下記URLより設定をお願いします。

 https://fofa.jp/kkhis/l.p/109

 「二二二

 管工業健康保険組合

 https://www.kankenpo.or.jp

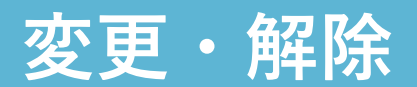

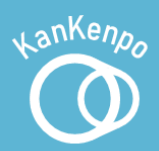

#### ①ページ下部の【登録情報変更・解除】を押す。

| ×-                                                                                              | 管工業健康保険組合<br>メール配信登録【新規登録】                                                                                                 |  |  |  |  |
|-------------------------------------------------------------------------------------------------|----------------------------------------------------------------------------------------------------|--|--|--|--|
| 入力                                                                                              | ▶ ▶ ▶ ▶ ▶ ▶ ▶ ▶ ▶ ▶ ▶ ▶ ▶ ▶ ▶ ▶ ▶ ▶ ▶                                                                                      |  |  |  |  |
| 健康保険制度や保健事業、(<br><mark>この登録は、事務担当者用</mark><br>健康管理責任者、健康保険<br>い合わせください。                         | 健康保険制度や保健事業、健康管理関連の最新情報をお届けします。<br><mark>この登録は、事務担当者用です。</mark><br>健康管理責任者、健康保険委員の方のメール配信登録については、管理課、業務課にお問<br>い合わせください。   |  |  |  |  |
| 事業所記号 👦                                                                                         |                                                                                                    |  |  |  |  |
| ■事業所名 🜌                                                                                         |                                                                                                    |  |  |  |  |
| ■ 担当者氏名 👹                                                                                       |                                                                                                    |  |  |  |  |
| ■メールアドレス 👼                                                                                      |                                                                                                    |  |  |  |  |
| ■ メールアドレス(確認)<br>ØЯ                                                                             |                                                                                                    |  |  |  |  |
| <ul> <li>◆ 登録情報の変更</li> <li>◆ 2022年8月31日以前に当<br/>ドをお忘れの方は【パスワー</li> <li>◆「メール配信登録」の手</li> </ul> | 入力内容を確認<br>【登録情報変更・解除】<br>はり行ってください。<br>話組合にメールアトレスをご登録いただいている方及びパスワー<br>ード再発行】よりパスワードの設定をお願いします。<br>調[については【利用方法】をご覧ください。 |  |  |  |  |

## 変更・解除

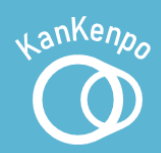

#### ② 登録しているアドレスとパスワードを入力する。

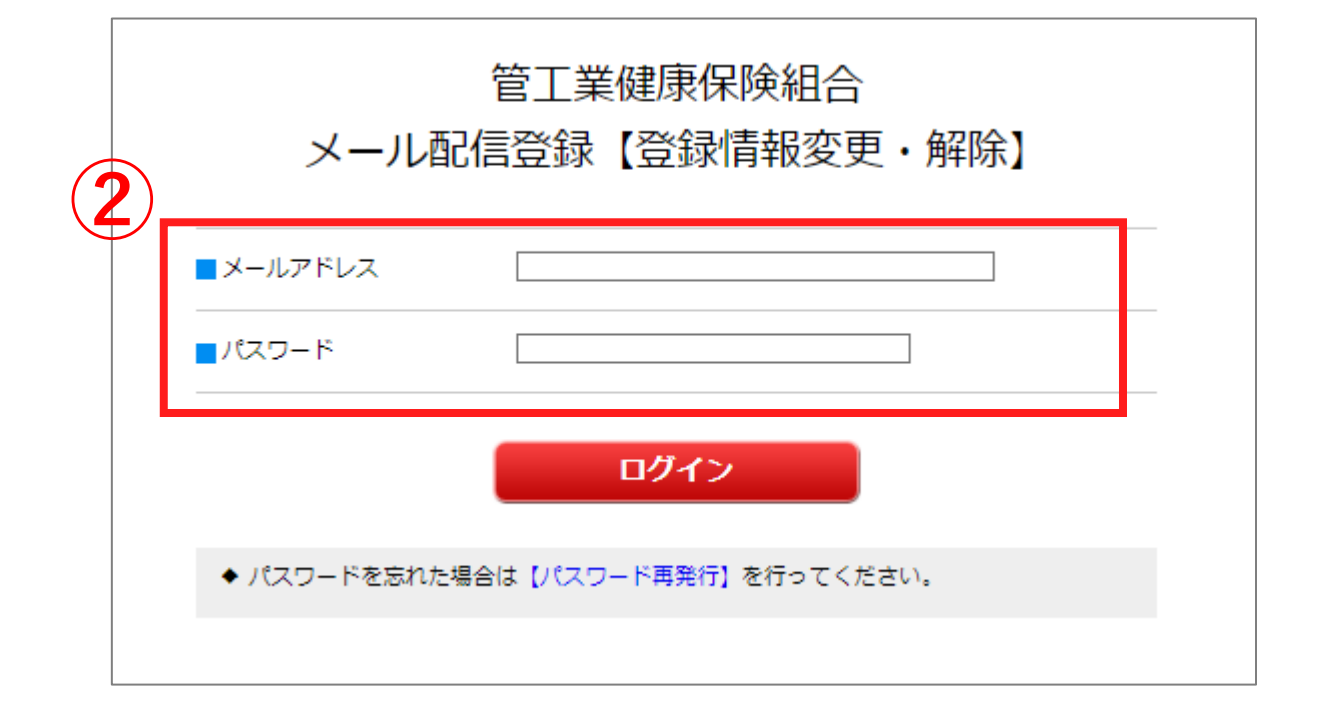

#### ③ 【ログイン】を押す。

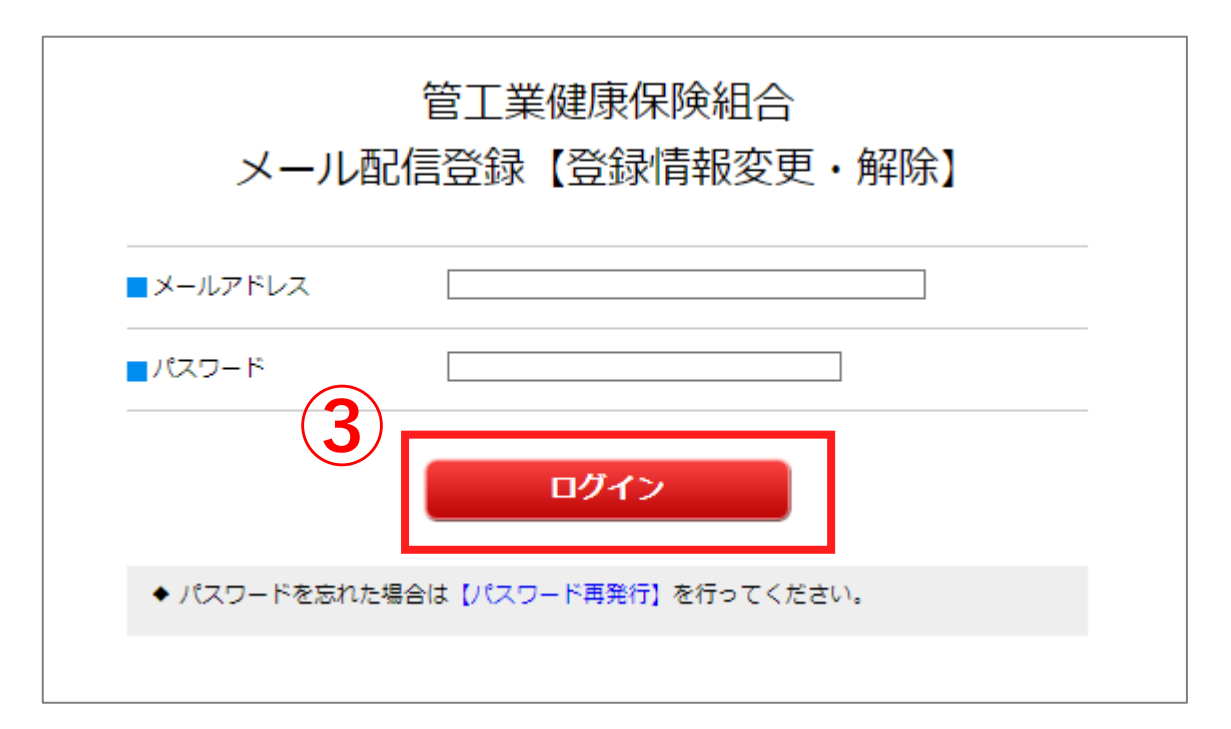

## 変更・解除

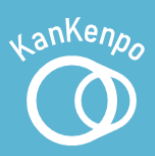

- ④必要な手続きを選択する。
- ⑤ 変更情報を入力する。
- ⑥【登録する】を押す。

| 4 | 管工業健康保険組合<br>メール配信登録【登録情報変更】                                                 |           |              |      |      |       |
|---|------------------------------------------------------------------------------|-----------|--------------|------|------|-------|
|   | 登録情報変更                                                                       | パスワード変更   | メールアドレ       | ス変更  | 登録解除 | ログアウト |
|   | 入力                                                                           | * * * *   | 確認           |      | • •  | 登録完了  |
| 5 | 以下の項目を入力いただき、最後に「登録」ボタンをクリックしてください。<br>8000000000000000000000000000000000000 |           |              |      |      |       |
|   | - 事業所記号 💩                                                                    | 9999      |              |      |      |       |
|   | - 事業所名 🗸                                                                     | いろはに材     | 朱式会社         |      |      |       |
|   | ■ 担当者氏名 💩                                                                    | 電太郎       |              |      |      |       |
|   | _ メールアドレス                                                                    | kenpoinfo | o@kankenpo.o | r.jp |      |       |
|   | (                                                                            | 6         | 登録する         |      | ]    |       |

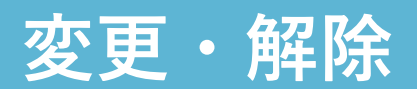

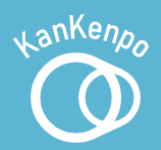

#### 登録解除をした場合のみ確認メールが届きます。

Subject: メール配信登録【登録解除】

※このメールは自動で送信しています。

メール配信登録情報を削除しました。 ご利用ありがとうございました。

管工業健康保険組合 https://www.kankenpo.or.jp

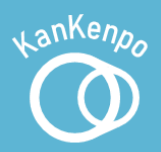

#### ①ページ下部の【パスワード再発行】を押す。

| ×-                                                                                                    | 管工業健康保険組合<br>メール配信登録【新規登録】                                                                                            |  |  |  |  |
|----------------------------------------------------------------------------------------------------|----------------------------------------------------------------------------------------------------|--|--|--|--|
| 入力                                                                                                    | ▶ ▶ ▶ ▶ ▶ ▶ ▶ ● ● ● ● ● ● ● ● ● ● ● ● ●                                                                               |  |  |  |  |
| 健康保険制度や保健事業、<br><mark>この登録は、事務担当者用</mark><br>健康管理責任者、健康保険<br>い合わせください。                                              | 健康保険制度や保健事業、健康管理関連の最新情報をお届けします。<br>この登録は、事務担当者用です。<br>健康管理責任者、健康保険委員の方のメール配信登録については、管理課、業務課にお問<br>い合わせください。           |  |  |  |  |
| ■事業所記号 ◎2                                                                                                    |                                                                                                    |  |  |  |  |
| 事業所名 🜌                                                                                                    |                                                                                                    |  |  |  |  |
| ■担当者氏名 🜌                                                                                                    |                                                                                                    |  |  |  |  |
| ■メールアドレス 👪                                                                                                    |                                                                                                    |  |  |  |  |
| ■メールアドレス (確認)<br>Ø須                                                                                                 |                                                                                                    |  |  |  |  |
|                                                                                                    | 入力内容を確認                                                                                                    |  |  |  |  |
| <ul> <li>◆ 登録情報の変更・解除(</li> <li>◆ 2022</li> <li>↓日以前に</li> <li>ドをおだ</li> <li>↓パスワ</li> <li>◆ 「メール配信登録」の書</li> </ul> | は【登録情報変更・解除】より行ってください。<br><u>当組合にメール</u> アドレスをご登録いただいている方及びパスワー<br>7ード再発行】よりパスワードの設定をお願いします。<br>手順については【利用方法】をご覧ください。 |  |  |  |  |

## パスワードの再発行

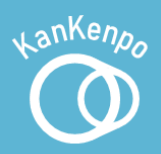

# ② 登録しているメールアドレスを入力する。 ③ ④ 【実行】を押す。

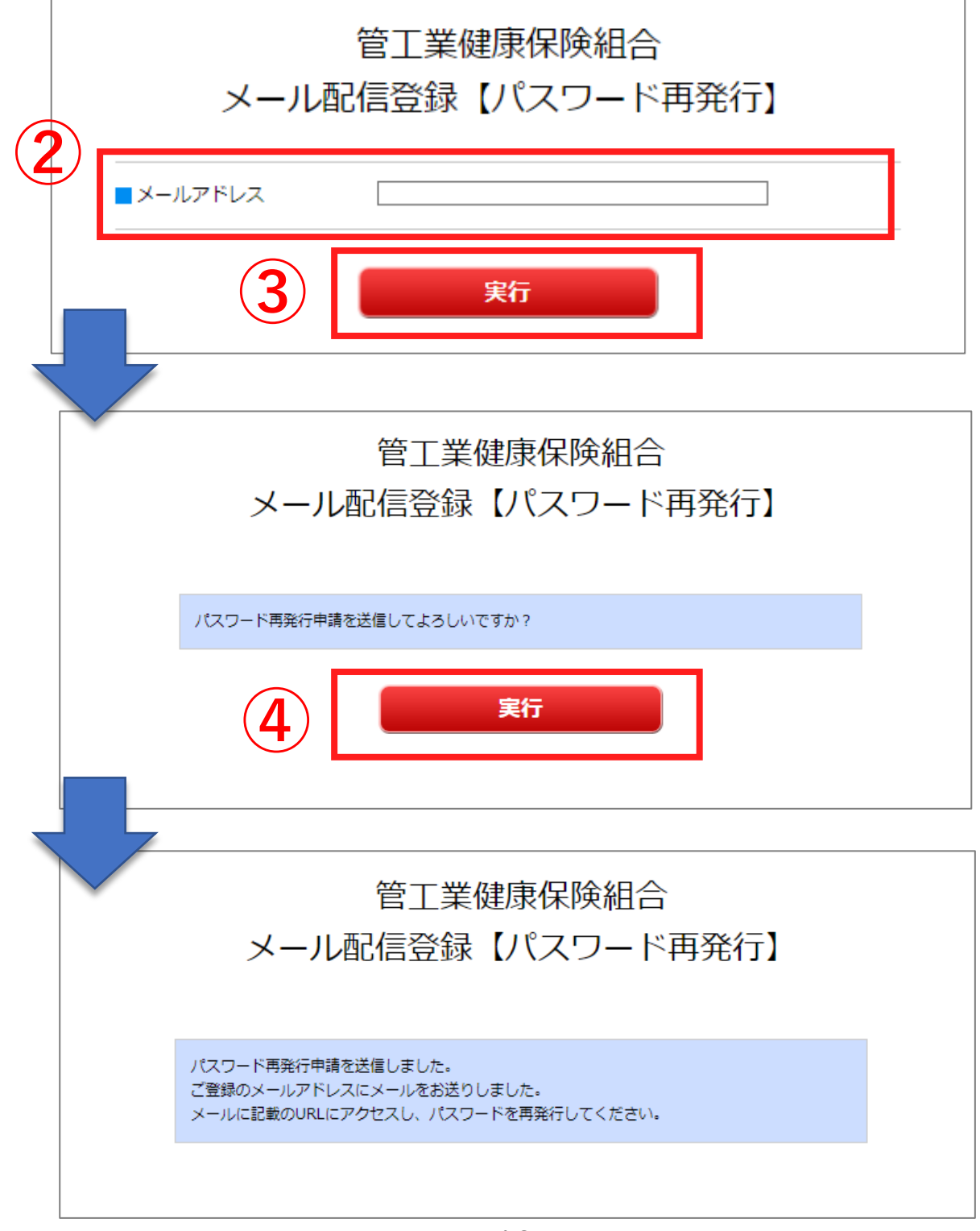

## パスワードの再発行

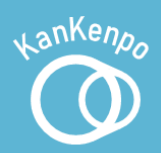

#### 5 【パスワード再発行受付】のメールが届いたら、 本文内のURLを押す。

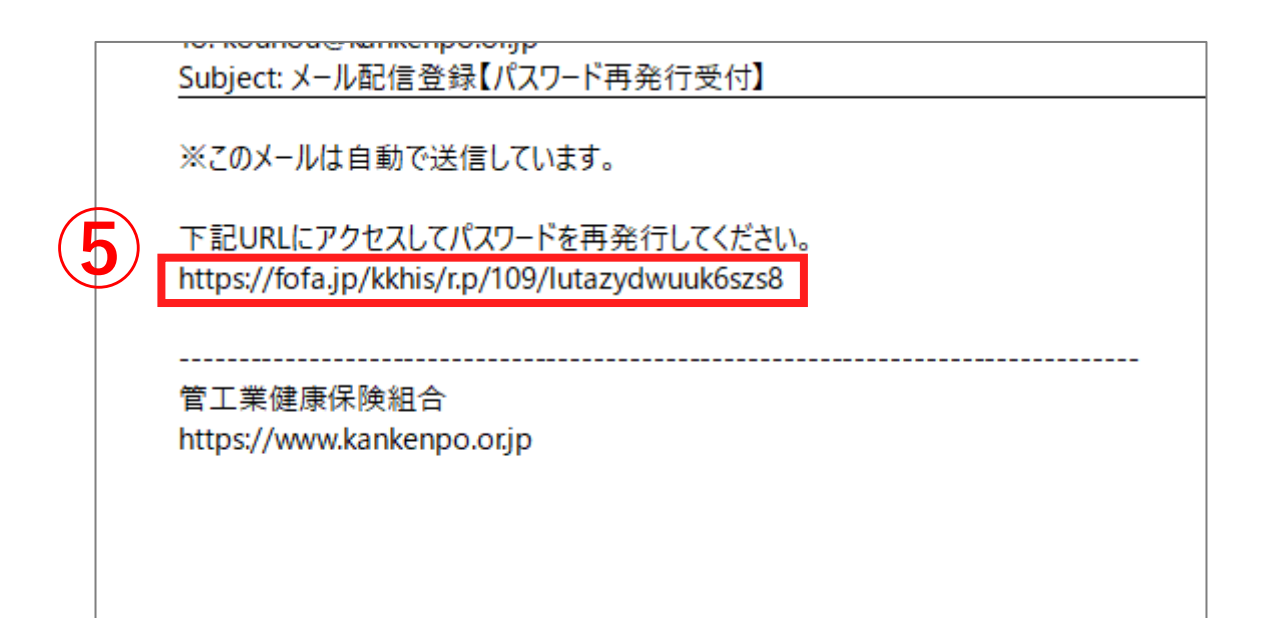

## パスワードの再発行

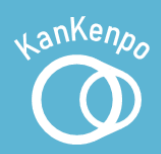

#### ⑥【実行】を押す。

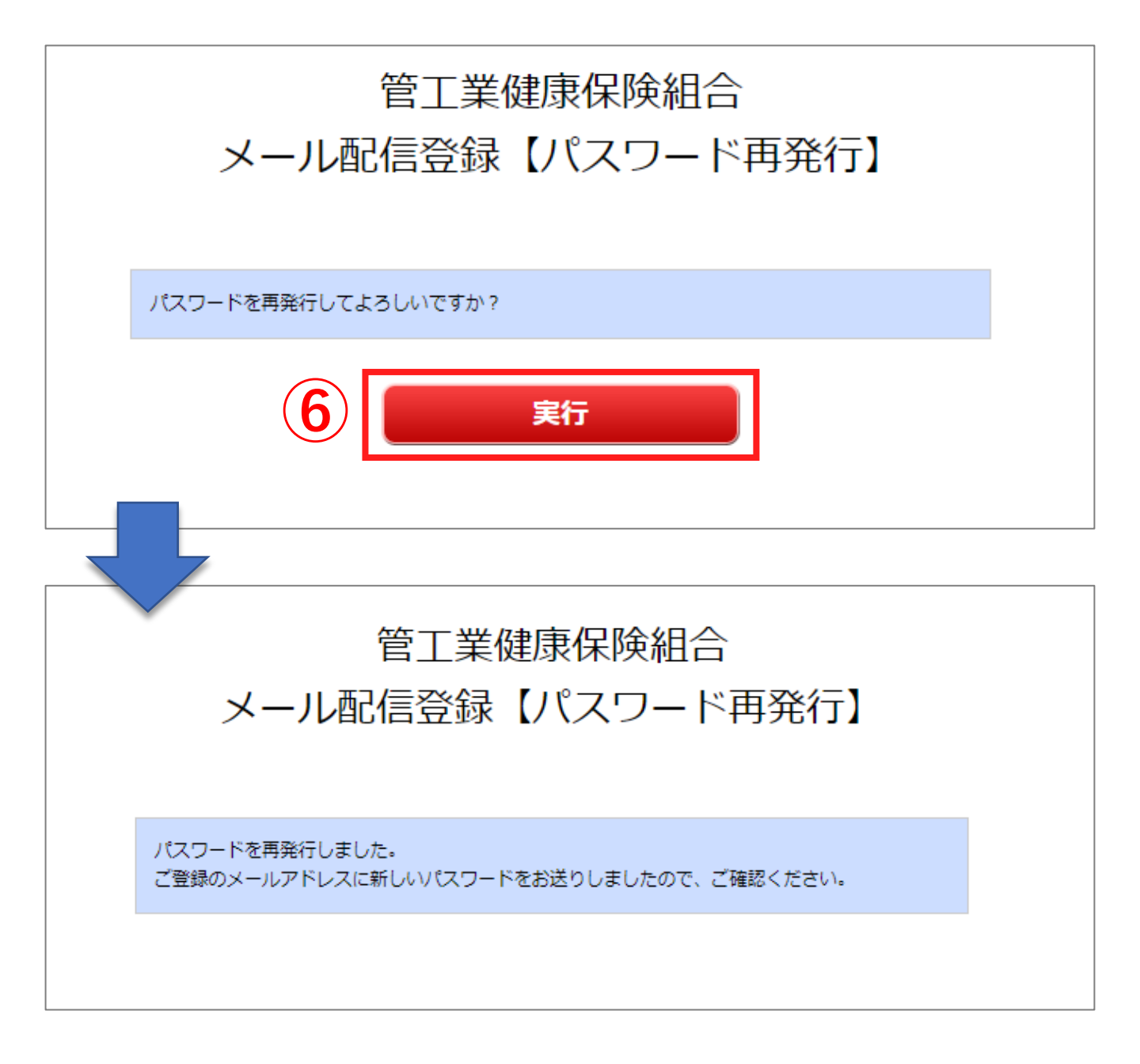

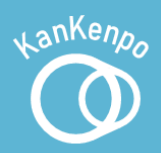

#### パスワード再発行完了のメールが届きます。

Subject: メール配信登録【パスワード再発行完了】 ※このメールは自動で送信しています。 パスワードが再発行されました。 新しいパスワード: MmkExwkS 「 管工業健康保険組合 https://www.kankenpo.orjp